## Инструкция по обновлению Artix Loyalty Management с Ubuntu 14.04 на 18.04

Cистема Artix Loyalty Management может быть установлена на кассовый сервер или как самостоятельное программное обеспечение на выделенный сервер.

Для обновления Artix Loyalty Management с Ubuntu 14.04 на 18.04 необходимо выполнить следующие шаги:

- 1. Перед обновлением рекомендуем сделать бэкапирование баз данных:
  - для БД Mongo:

sudo mkdir -p /opt/tomcat8-artix/artix\_dump/mongo sudo mongodump -d loyalty -o /opt/tomcat8-artix/artix\_dump/mongo

В случае, если сервис push-уведомлений установлен совместно с Artix Loyalty Management, то необходимо выполнить следующие команды:

sudo mkdir -p /opt/artixcs-accounting-event-notifier/artix\_dump/mongo sudo mongodump -d accountingEvent -o /opt/artixcs-accounting-event-notifier/artix\_dump/mongo

2. Закомментировать все репозитории artix в /etc/apt/sources.list.d/loyalty.list.

3. Обновить все пакеты командами:

sudo apt-get update sudo apt-get upgrade

4. Обновить зависимости пакетов:

sudo apt-get dist-upgrade

5. Проверить наличие пакета update-manager-core, если его нет, то установить командой:

sudo apt-get install update-manager-core

6. Обновить систему до 16.04 командой:

sudo do-release-upgrade

- 7. Повторить 3-6 пункты, чтобы обновить систему до 18.04.
- 8. Необходимо обновить Mongo:
  - а. Обновить Mongo с версии 3.6 до 4.0, выполнив команды:

sudo rm /etc/apt/sources.list.d/mongodb-org-3.6.list wget -qO - https://www.mongodb.org/static/pgp/server-4.0.asc | sudo apt-key add echo "deb [ arch=amd64 ] https://repo.mongodb.org/apt/ubuntu bionic/mongodb-org/4.0 multiverse" | sudo tee /etc/apt/sources.list.d /mongodb-org-4.0.list sudo apt-get update sudo apt-get upgrade sudo apt-get install mongodb-org-server

Запустить и убедиться, что сервис mongod запустился после обновления:

sudo service mongod start

Далее необходимо прописать параметр featureCompatibilityVersion в консоли mongo:

db.adminCommand( { setFeatureCompatibilityVersion: "4.0" } )

Чтобы проверить, что необходимая версия установилась в консоли mongo, воспользуйтесь командой:

db.adminCommand( { getParameter: 1, featureCompatibilityVersion: 1 } )

В ответ будет прислана установленная версия:

{ "featureCompatibilityVersion" : { "version" : "4.0" }, "ok" : 1 }

b. Обновить Mongo с версии 4.0 до 4.2, выполнив команды:
Остановить сервис перед обновлением:

sudo service mongod stop

Обновить пакеты:

sudo rm /etc/apt/sources.list.d/mongodb-org-4.0.list wget -qO - https://www.mongodb.org/static/pgp/server-4.2.asc | sudo apt-key add echo "deb [ arch=amd64,arm64 ] https://repo.mongodb.org/apt/ubuntu bionic/mongodb-org/4.2 multiverse" | sudo tee /etc/apt/sources.list.d /mongodb-org-4.2.list sudo apt-get update sudo apt-get upgrade sudo apt-get install mongodb-org-server

Запустить и убедиться, что сервис mongod запустился после обновления:

sudo service mongod start

Далее необходимо прописать параметр featureCompatibilityVersion в консоли mongo:

db.adminCommand( { setFeatureCompatibilityVersion: "4.2" } )

Далее проверим, что необходимая версия установилась в консоли mongo, воспользуйтесь командой:

db.adminCommand( { getParameter: 1, featureCompatibilityVersion: 1 } )

В ответ будет прислана установленная версия:

{ "featureCompatibilityVersion" : { "version" : "4.2" }, "ok" : 1 }

с. Обновить Mongo с версии 4.2 до 4.4, выполнив команды: Остановить сервис перед обновлением:

sudo service mongod stop

Обновить пакеты:

sudo rm /etc/apt/sources.list.d/mongodb-org-4.2.list wget -qO - https://www.mongodb.org/static/pgp/server-4.4.asc | sudo apt-key add echo "deb [ arch=amd64,arm64 ] https://repo.mongodb.org/apt/ubuntu bionic/mongodb-org/4.4 multiverse" | sudo tee /etc/apt/sources.list.d /mongodb-org-4.4.list sudo apt-get update sudo apt-get upgrade sudo apt-get install mongodb-org-server mongodb-org-tools

Запустить и убедиться, что сервис mongod запустился после обновления:

sudo service mongod start

Далее необходимо прописать параметр featureCompatibilityVersion в консоли mongo:

db.adminCommand( { setFeatureCompatibilityVersion: "4.4" } )

Далее проверим, что необходимая версия установилась в консоли mongo, воспользуйтесь командой:

db.adminCommand( { getParameter: 1, featureCompatibilityVersion: 1 } )

В ответ будет прислана установленная версия:

{ "featureCompatibilityVersion" : { "version" : "4.4" }, "ok" : 1 }

d. Добавить автоматический старт сервиса при старте программы:

systemctl enable mongod

9. Расскомментировать все репозитории artix в /etc/apt/sources.list.d и обновить локальный список доступных пакетов:

sudo apt-get update

10. Обновить все пакеты командой:

sudo apt-get upgrade

## 11. Выполнить настройку пакета artix-lm:

sudo dpkg-reconfigure artix-Im

## 12. Перезапустить Artix Loyalty Management командой:

sudo service artix-lm restart